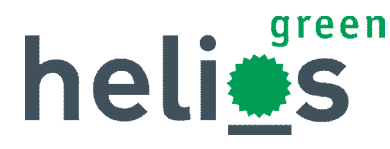

# Načtení údajů o organizacích z internetu

# Základní princip

Funkce Načtení údajů z internetu podporuje vytváření nových záznamů Organizací a jejich případnou aktualizaci na základě údajů evidovaných na internetových portálech.

# Podporované portály:

- ARES Administrativní Registr Ekonomických Subjektů (wwwinfo.mfcr.cz/ares)
- Obchodní rejstřík ČR (www.justice.cz)
- Obchodní rejstřík SR (www.orsr.sk)
- Živnostenský rejstřík SR (www.zrsr.sk)

# Vyhledávat lze na základě parametrů:

- IČ
- Název
- Ulice
- č. p. (číslo popisné)
- Místo
- Příjmení
- Jméno

Množina využitelných parametrů je dána příslušným portálem.

| Internetový rejstři |       | Obchodní rejstřík ČR Smaz<br>Obchodní rejstřík ČB | at výběr            |                    |                    |       |
|---------------------|-------|---------------------------------------------------|---------------------|--------------------|--------------------|-------|
|                     | 1     | ARES ČR<br>Obchodní rejstřík SR                   | Ulice Č.P.          | Místo<br>Praha     | Příjmení           | Jméno |
| 1                   | IČ +  | Název <del>•</del>                                | Ulice •             | •                  | Místo +            | PSČ + |
| 4426                | 6600  | LCS Trading, a.s.                                 | Slezská 844/96      | Praha 3            |                    | 13000 |
| 6072                | 23475 | LCS Servis, s.r.o.                                | Slezská 844/96      | Praha 3            |                    | 13000 |
| 6494                | 19541 | LCS International, a.s.                           | Zelený pruh 1560/99 | Praha 4            |                    | 14002 |
| 2708                | 33896 | LCS - Limousine Car Spiritka,s.r.o.               | Řeporyje            | Praha 5            | 2                  | 15500 |
| 2791                | 2191  | LC Soft s.r.o.                                    | Smíchov             | Praha 5            |                    | 15000 |
| 2708                | 12191 | LCS - Limousine Car Spiritka,s.r.o.               | Reporyje<br>Smíchov | Praha 5<br>Praha 5 |                    | 15500 |
| 201                 | IC +  | Název <del>+</del>                                | Ulice               | -                  | Místo <del>v</del> | PSC - |
| 担                   | 10    |                                                   |                     |                    |                    |       |

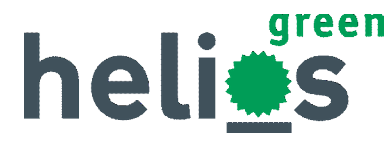

# Rozhraní funkce

Po spuštění z přehledu třídy Organizace funkce otevře rozhraní, kde uživatel zadává parametry vyhledávání a zároveň se zde zobrazují výsledky hledání. Obrazovka rozhraní funkce je rozdělena na následující oddíly:

| nte | rnetový rejstř | ik Obchodní rejstřík ČR Smaz        | at výběr 1          |                |           |
|-----|----------------|-------------------------------------|---------------------|----------------|-----------|
|     |                | Název                               | Ulice Č.P.          | Místo Příjmení | Jméno     |
|     |                | LCS                                 |                     | Praha          |           |
| 9   | IČ +           | Název <del>+</del>                  | Ulice               | → Míst         | o∗ PSČ∗   |
|     | 44266600       | LCS Trading, a.s.                   | Slezská 844/96      | Praha 3        | 13000     |
|     | 60723475       | LCS Servis, s.r.o.                  | Slezská 844/96      | Praha 3        | 13000     |
|     | 64949541       | LCS International, a.s.             | Zelený pruh 1560/99 | Praha 4        | 14002     |
|     | 27083896       | LCS - Limousine Car Spiritka,s.r.o. | Řeporyje            | Praha 5        | 15500     |
|     | 27912191       | LC Soft s.r.o.                      | Smíchov             | Praha 5        | 15000     |
|     | 3/             |                                     | 14                  |                |           |
| al  | IČ 🗸           | Název <del>+</del>                  | Ulice               | ▼ Míst         | o • PSČ • |
| 1   | 01010511       | LCS International a s               | Zelený pruh 1560/99 | Praha 4        | 140.02    |

## 1) Portál

Nejdříve je třeba zvolit portál, na kterém bude Organizace hledána.

## 2) Parametry výběru

Řádek parametrů výběru je obdobou tzv. Rychlého filtru, kde zadané parametry musí být splněny zároveň. Jednotlivé portály podporují určitou skupinu parametrů. Na základě výběru portálu jsou zpřístupněny podporované parametry.

ARES – Administrativní Registr Ekonomických Subjektů

- o IČ
- o Název
- o Ulice
- o č. p. (číslo popisné)
- o Místo
- Příjmení
- o Jméno

## Obchodní rejstřík ČR

- o IČ
- Název
- o Ulice
- Místo

## Obchodní rejstřík SR

- o IČ
- Název
- $\circ$  Ulice
- č. p. (číslo popisné)
- o Místo
- Příjmení
- o **Jméno**

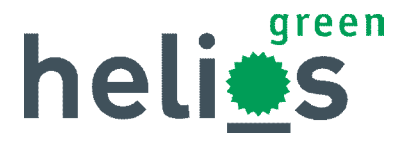

# Živnostenský rejstřík SR

- o IČ
- Název
- Ulice
- č. p. (číslo popisné)
- o **Místo**
- o **Příjmení**
- o **Jméno**

## 3) Výsledky hledání

Po stisku tlačítka Vyhledat se ve střední části okna zobrazen seznam Organizací odpovídajících zadaným Parametrům výběru pro vybraný Portál.

#### 4) Existující záznamy

Po označení záznamu v seznamu Výsledků hledání systém automaticky zkontroluje, zda již není evidována Organizace se shodným IČ. Záznamy se shodným IČ jsou zobrazeny v seznamu Existujících záznamů. Tyto záznamy lze aktualizovat údaji vyhledanými na internetu.

#### 5) Funkční tlačítka

Ve spodní části rozhraní funkce jsou umístěna Funkční tlačítka:

#### Vyhledat

Spouští hledání na vybraném Portálu dle zadaných Parametrů.

#### Nová organizace

V aktuálním pořadači třídy Organizace vytvoří nový záznam, který převezme údaje z Organizace označené v seznamu Výsledky hledání. Pro každý označený řádek vzniká nová Organizace.

#### Aktualizace

Pro Organizaci označenou v seznamu Existující záznamy aktualizuje údaje evidované v Helios Green údaji vyhledanými na internetu.

#### Storno

Zavírá rozhraní funkce Načtení údajů z internetu.

Praha: Novodvorská 1010/14, 142 00 Praha 4, (+420) 261 341 349 Ostrava: Chalupníkova 51, 700 30 Ostrava, (+420) 596 783 017

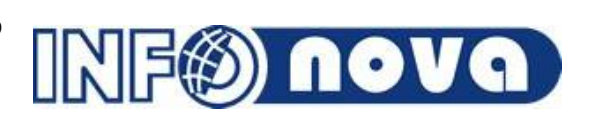

Info@infonova.cz http://www.infonova.cz